Président d'Honneur Pr Robert MAIGNE †

Président Dr Marc ROZENBLAT Mob : +33 607101352

Vice-Présidents Dr Giovanni ASERO Dr David CYPEL

Secrétaire Général Dr Olivier DUMAY

Secrétaire Général Adjoint Dr Dominique BONNEAU

Trésorier Dr Patrick ILL

Trésorier adjoint Dr Rachid BELLOUTI

Membre Comité Education FIMM Dr David CYPEL

Délégués à l'International Dr David CYPEL Dr Marc ROZENBLAT

Membres du Conseil d'Administration Dr Stefano ALZENI Dr Corrado BALZAN Dr Pier Luigi DAMONTE Dr Frédéric GENET Dr Alain GOURJON Dr Ameur LOUAFI Dr André MONROCHE

Anciens Présidents Pr Robert MAIGNE † Dr Bernard ALLIAT Pr Philippe VAUTRAVERS Dr Jean-Yves MAIGNE Dr Jehan LECOCQ Dr Marie-José TEYSSANDIER † Dr Norbert TEISSEIRE † Dr Jean-Louis GARCIA † Dr David CYPEL

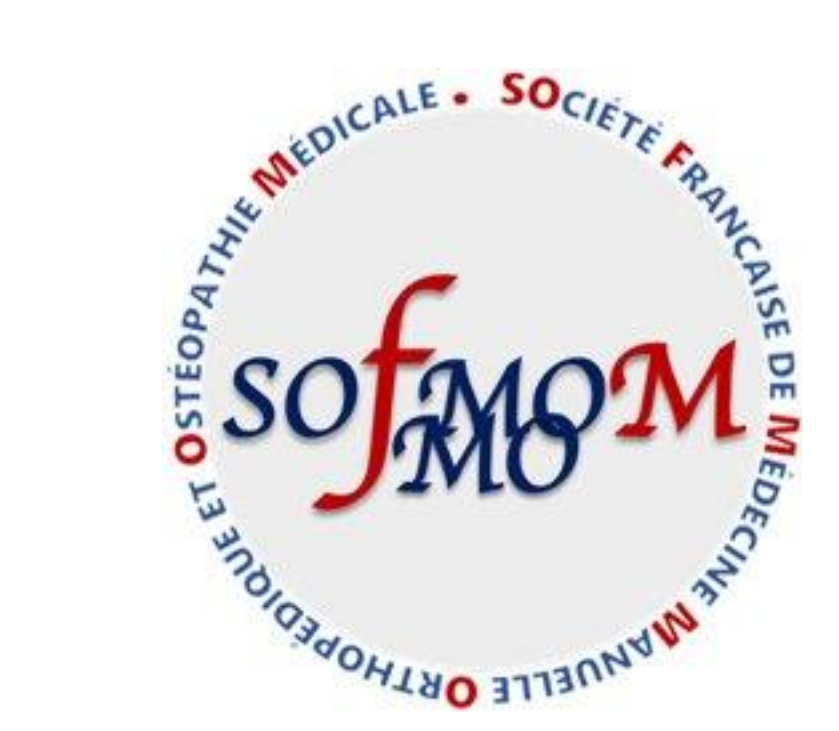

### Votre Nouveau Site Web 2024

Modalités Pratiques Février2024

# Introduction...

La campagne de cotisation SOFMMOOM 2024 est maintenant ouverte pour tous les Membres Titulaires jusqu'au 31 mars 2024. Les montants de cotisation restent, comme auparavant, adaptés au statut d'exercice professionnel (Actif, Retraité, Junior).

Votre renouvellement de cotisation nous permettra de maintenir votre accès, en tant que Membre, à notre plateforme numérique en pleine évolution. Vous pourrez ainsi continuer à bénéficier de nos tarifs préférentiels (soit **50%** de réduction) sur l'ensemble de nos activités (abonnement revue de Médecine Manuelle Orthopédique et Ostéopathie Médicale, achat d'exemplaires papier, participation au congrès de la SOFMMOOM...).

En accédant à notre nouvelle plateforme numérique <u>https://sofmmoom.org</u> vous allez pouvoir procéder directement à votre renouvellement, avec ou sans abonnement, selon les modalités pratiques détaillées et visualisées dans ce document.

# L'accueil du site web

Connectez-vous au nouveau site de la SOFMMOOM en tapant simplement dans votre navigateur <u>https://sofmmoom.org</u> où la page d'accueil vous sera présentée.

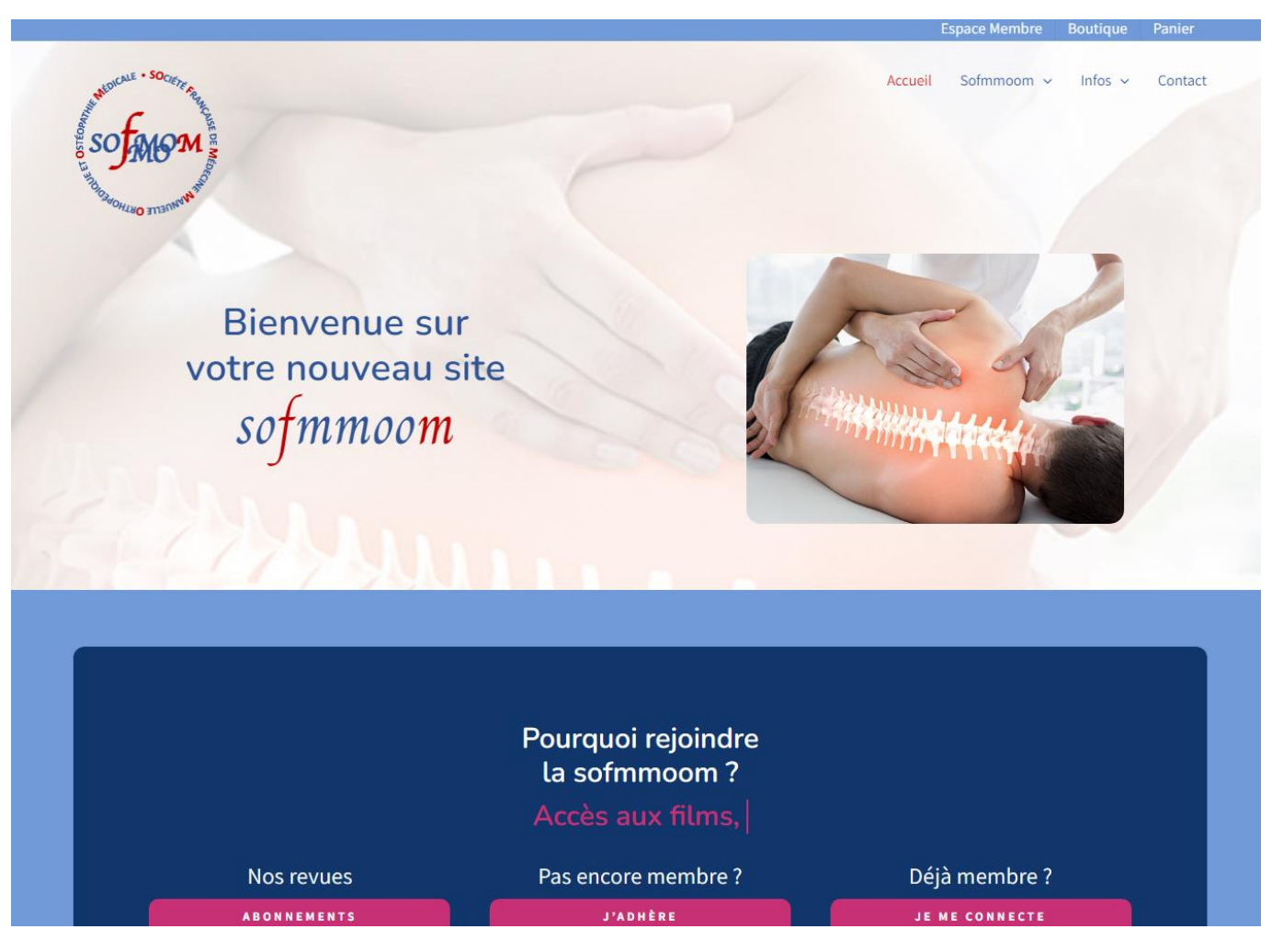

# Mon Compte

Cliquez dans le bandeau en haut à droite, sur « Espace Membre » pour visualiser votre « Log In » en utilisant votre Identifiant et Mot de Passe actuels (toujours valides).

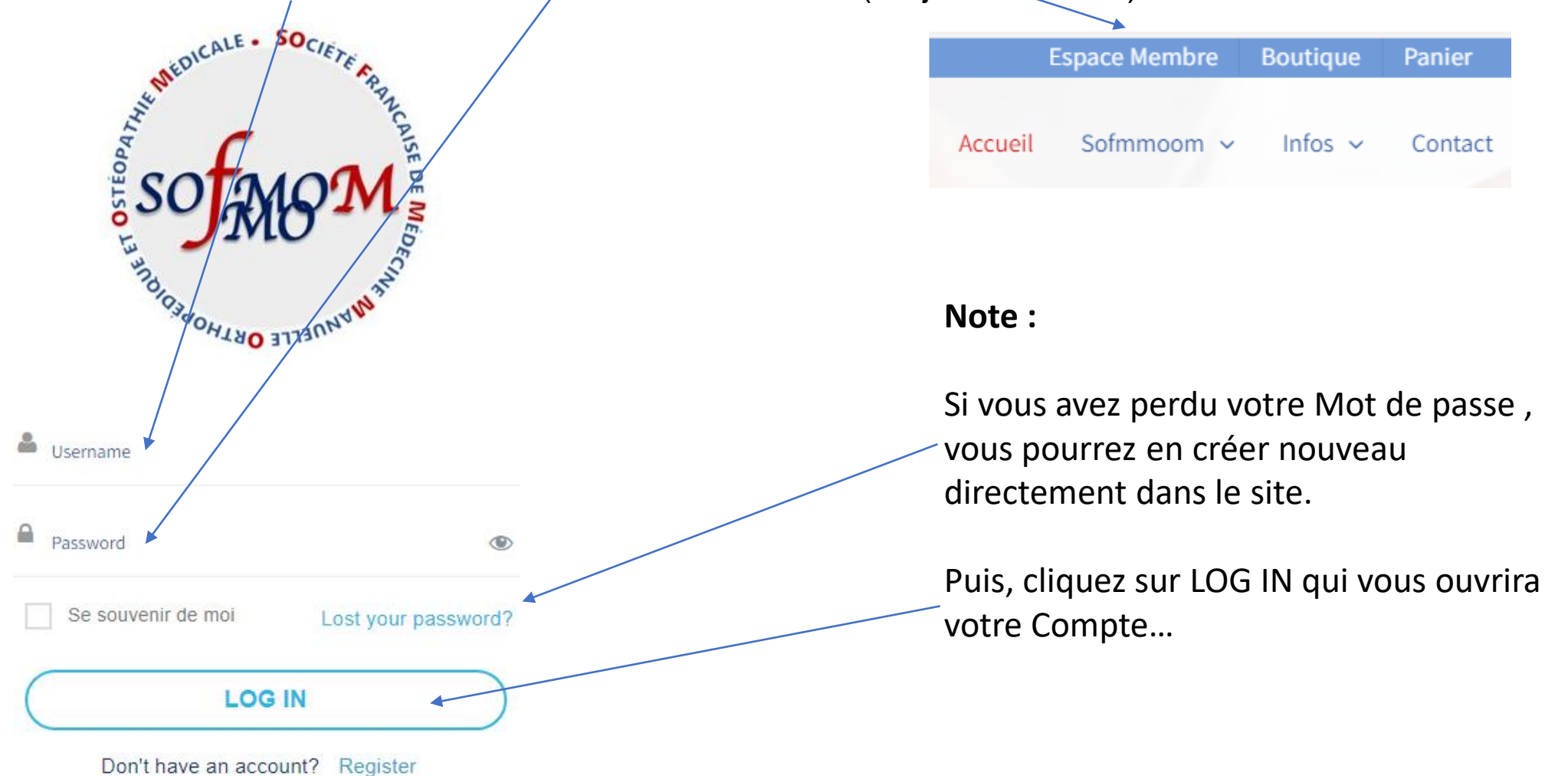

# Mon Compte

Lors de la connexion, votre compte vous sera présenté...

|           |              | Bonjour Paul SIN<br>Vous êtes conne<br>() Affilié à la SO<br>Membre Honoraire | NDELL ,<br>cté en tant q<br>IFMMOOM de<br>Membre Revu | <b>ue : paulus</b><br>puis 11/02/2024<br>es |      |  |
|-----------|--------------|-------------------------------------------------------------------------------|-------------------------------------------------------|---------------------------------------------|------|--|
|           | <b>&amp;</b> | •                                                                             |                                                       |                                             | 8    |  |
| Dashboard | Mon Profil   | Commandes                                                                     | Attestation                                           | Cartes de Membre                            | Aide |  |
| paul@ar   | njou.fr      | te                                                                            |                                                       |                                             |      |  |
| Paul      |              |                                                                               |                                                       |                                             |      |  |
| SINDELI   | L            |                                                                               |                                                       |                                             |      |  |
| * Date    | of Birth     |                                                                               |                                                       |                                             |      |  |
| 01-02-19  | 957          |                                                                               |                                                       |                                             |      |  |

Cliquez dans votre tableau de bord de votre compte, sur « **Mon Profil** » pour compléter vos *informations personnelles* (indispensables pour permettre l'envoi de la revue et vous contacter si besoin) et ajouter votre *photo* si vous le souhaitez.

## Votre Boutique

Cliquez dans le bandeau en haut à droite, sur « **Boutique** » qui ouvrira une nouvelle fenêtre présentant ce à quoi vous avez accès en fonction de votre statut actuel.

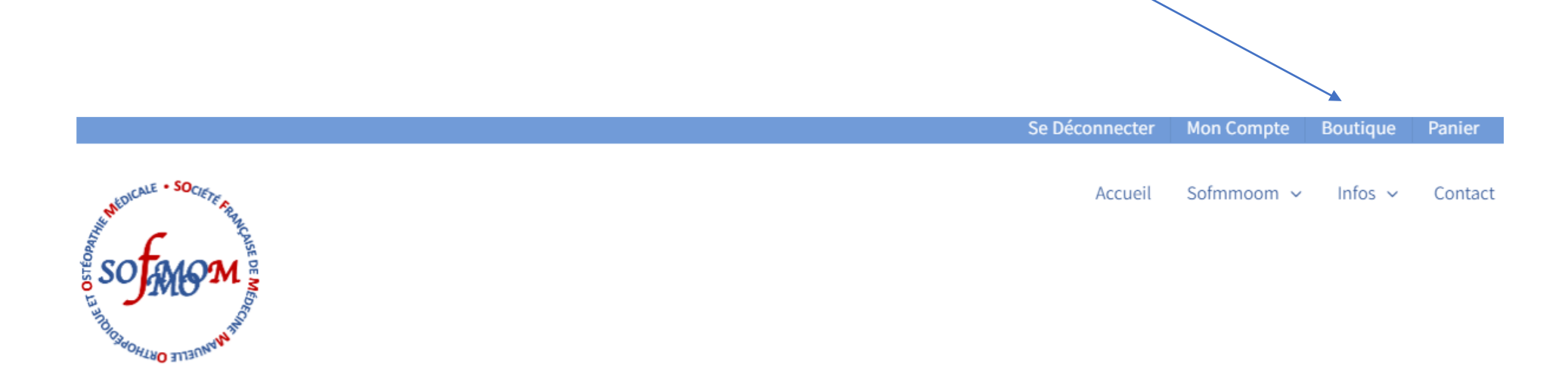

## Votre Boutique

Sélectionnez ce que vous souhaitez (Adhésion, Abonnement Revue) en cliquant sur l'icône « **Ajouter au panier** » (en-dessous de l'image correspondante).

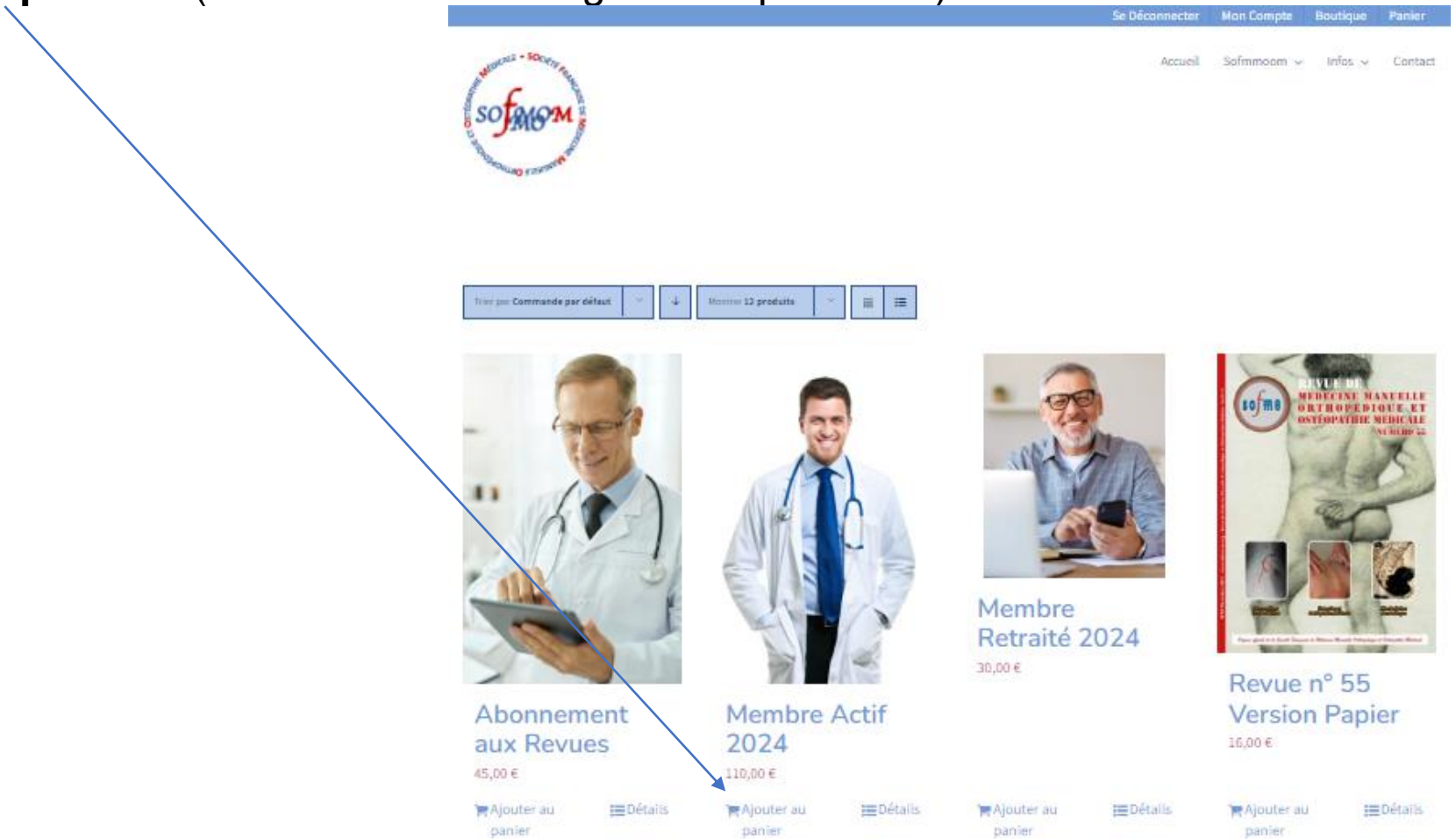

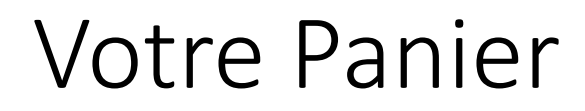

Cliquez ensuite dans le bandeau en haut à droite, sur « **Panier** » qui ouvrira une fenêtre présentant votre sélection et le montant total de votre commande.

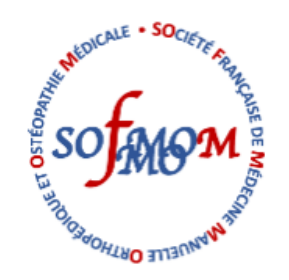

Se Déconnecter Mon Compte Boutique Panier

Accueil Sofmmoom v Infos v Contact

### Votre Panier

Procédez aux modalités de paiement de votre commande...

Vous aurez alors la possibilité de choisir votre option de paiement soit directement en ligne en cliquant sur le bouton « **Payer avec PayPal** » (accédant à PayPal ou la Carte de Crédit) ou en différé en cliquant sur « **Valider votre commande** » permettant d'ouvrir un nouveau menu, avec nécessité de remplir vos coordonnées de facturation, puis de choisir entre le bouton « **Virement Bancaire** » ou « **Paiements par Chèque** ». Une fois cette étape de mise en paiement validé, en cliquant sur le bouton « **Commander** », vous serez informé par email que votre « Commande » a bien été prise en compte.

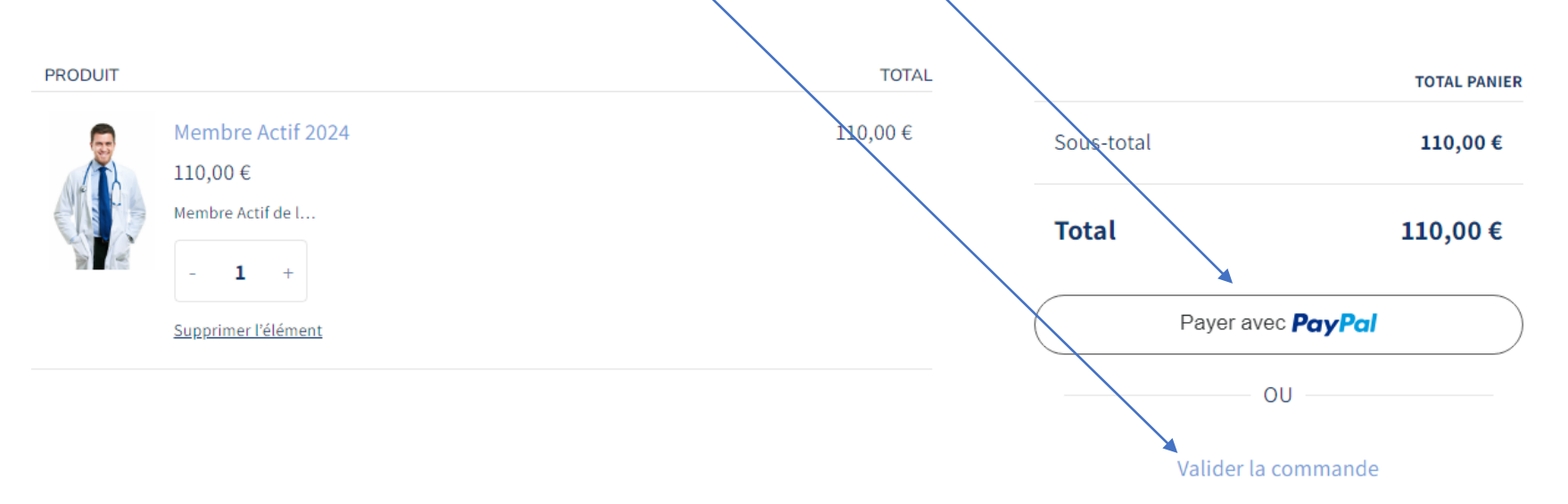

### Votre Paiement

Si vous avez choisi un paiement différé en cliquant **Valider la Commande** (par virement ou par chèque), procédez comme d'habitude, soit pour le *virement bancaire* sur le compte de la SOFMMOOM comme indiqué ci-dessous (sans oublier la mention Cotisation SOFMMOOM 2024 et Revue si choisie)...

#### 1) IBAN : FR76 3000 3040 6700 0372 8579 465 ou

2) par l'*envoi de votre chèque* à l'ordre de la SOFMMOOM, en l'adressant à : Dr Patrick ILL, Trésorier de la SOFMMOOM, 96 Bd Saint-Germain 75005 PARIS.

### Votre Renouvellement

Votre renouvellement ne sera effectivement validé par notre webmaster, qu'à la *bonne réception de votre paiement* (délai variable selon le mode de paiement *entre 2 et 10 jours*) suivi par votre trésorier, nous permettant ainsi d'activer votre accès à la plateforme numérique et à votre revue numérique si choisie.

### Merci pour votre commande

#### Bonjour Paul,

Merci pour votre commande. Elle restera en attente jusqu'à ce que nous ayons confirmation de la réception du paiement.

#### [Commande n°2122] (15/02/2024)

| Produit                    | Quantité             | Prix   |
|----------------------------|----------------------|--------|
| Revue n° 56 Version Papier | 1                    | 16,00€ |
| Sous-total :               | 16,00€               |        |
| Moyen de paiement :        | Paiements par chèque |        |
| Total :                    | 16,00€               |        |

#### Adresse de facturation

# Votre Renouvellement

Aussi, vous recevrez automatiquement votre *facture* par email et pourrez récupérer si besoin votre *attestation / Cartes Membres* via Mon Compte dans votre profil sur le site.

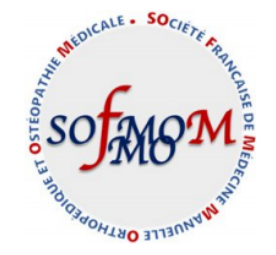

#### FACTURE

Paul SINDELL 88 boulevard Aristide Briand 49260 MONTREUIL-BELLAY paul@anjou.fr N° de facture : 262 Date de facture : 12/02/2024 N° de commande : 1892 Date de commande : 12/02/2024 Méthode de Paiements par chèque

SOFMMOOM GOMED, 34 rue Lafitte 75009 PARIS France

paiement :

| Produits                   | Quantité   | Prix    |
|----------------------------|------------|---------|
| Revue nº 55 Version Papier | 1          | 16,00 € |
|                            |            |         |
| Notos du client            | Sous-total | 16,00 € |
| This is a test             | Total      | 16,00 € |

### Merci pour votre commande

#### Bonjour Paul,

Nous avons terminé de traiter votre commande

#### [Commande n°1892] (12/02/2024)

| Produit                    | Quantité             | Prix   |
|----------------------------|----------------------|--------|
| Revue n° 55 Version Papier | 1                    | 16,00€ |
| Sous-total :               | 16,00€               |        |
| Moyen de paiement :        | Paiements par chèque |        |
| Total :                    | 16,00€               |        |
| Note :                     | This is a test       |        |

#### Adresse de facturation

# Et enfin, votre « Barre de Menu » a changé !

Une fois connecté en tant que membre, vous remarquerez les changements dans la barre de menu vous donnant accès à l'ensemble de notre site Web...

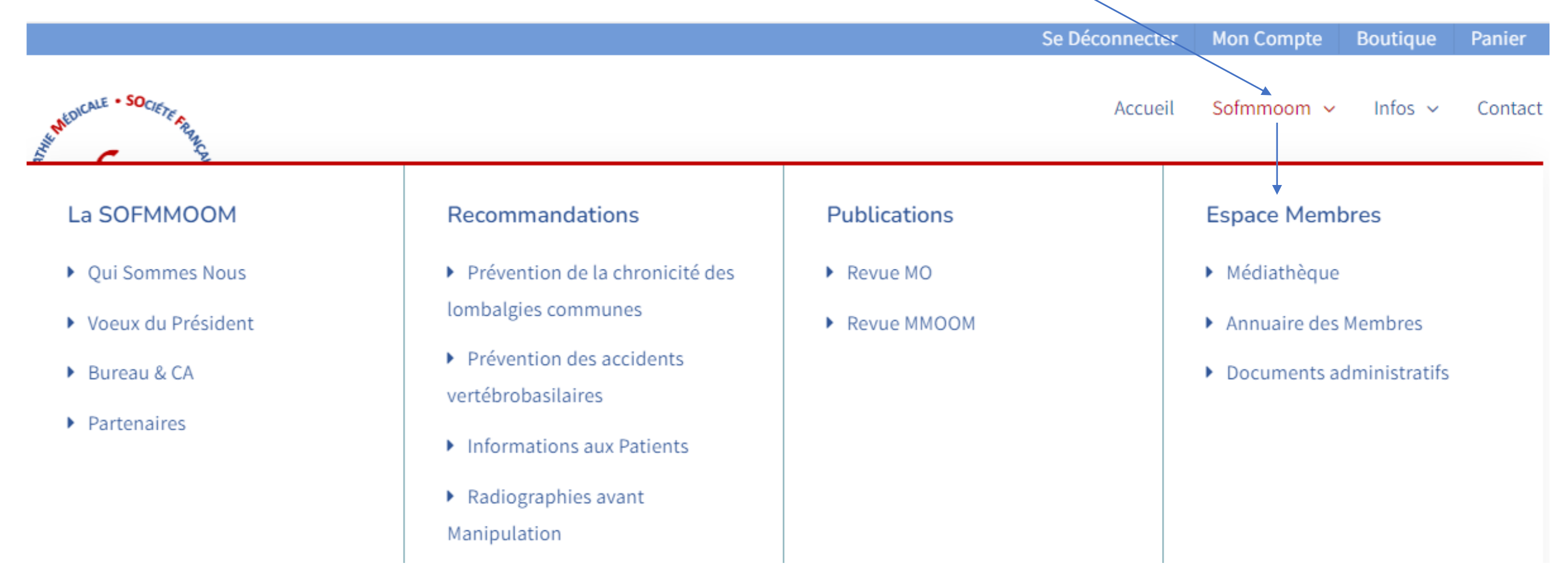

## En cas de problèmes

Si vous avez besoin d'aide pour compléter votre profil ou pour effectuer un paiement, n'hésitez pas à contacter votre webmaster par email au <u>webmaster@sofmmoom.org</u>

Le Bureau de la SOFMMOOM vous souhaite une bonne expérience avec votre nouveau site Web.

Merci de votre fidélité.

Paul SINDELL Webmaster pour la SOFMMOOM